# Millennium Network

DesenvolvimentoBM-1317 – Ajuste no processo de PromoçãoVersão2009Release75AutorJaciara Silva

# Processo: Vendas

### Nome do Processo: Promoção

# Acesso

Venda/Pedidos de Venda Vendas/Movimentações

# Motivação

### Ajuste realizado

Foi solicitado que o sistema exibisse, na tela do pedido e do evento de venda, o preço promocional do item. Após a configuração dos parâmetros, o sistema incluirá uma coluna no grid de produtos na tela de pedidos ou do evento de venda, na qual será visualizado o preço do item com o cálculo da promoção aplicado. O valor exibido dependerá do tipo de promoção:

- Tipo fixo
  O cálculo será aplicado igualmente sobre todos os produtos envolvidos na promoção
- Tipo cíclico Será exibida a média do valor do desconto

# Parâmetros

Em Vendas, Configurações Gerais, em Pedido de venda, na guia Financeiro, marque o campo "Mostra Preço Promocional dos Produtos".

Na configuração do evento de venda, marca o campo "Mostra Preço Promocional dos Produtos", na guia Preços e Descontos.

# Entradas

Vamos tomar como exemplo uma promoção do tipo fixa cujas regras são: Para cada 2 peças

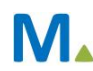

#### **Millennium Network**

### Millennium Network

10% de desconto

### Cálculo com promoção fixa

No grid de produtos selecione os itens da venda. Perceba que na coluna Preço Promocional o sistema exibiu o valor referente à regra da promoção.

| Produtos         |                         |                       |                         |                               |                                |                        |               |                |
|------------------|-------------------------|-----------------------|-------------------------|-------------------------------|--------------------------------|------------------------|---------------|----------------|
| * Tipo           | Código                  | Obs                   |                         | Descrição                     | Saldo                          | Preço Preço P          | romocional    | Total 🔺        |
| x AC             | V103                    |                       | ARVORE                  |                               |                                | 2 100,00               | 90,00         | 200,00         |
| <u> </u>         | •                       |                       |                         |                               |                                |                        |               |                |
| -                |                         |                       |                         |                               |                                |                        |               |                |
| -                |                         |                       |                         |                               |                                |                        |               |                |
| 0                |                         |                       |                         |                               |                                |                        |               |                |
|                  |                         |                       |                         |                               |                                |                        |               | -              |
| Em Digitacao     |                         |                       | Condições de Pagto      | 002 30 DIAS                   | ¥                              | Desconto Financeir     | 0             |                |
| Comissao Ven.    |                         |                       | Vendedor                |                               | -                              |                        |               |                |
| Tipo Com. Ven    |                         | •                     | Representante           |                               |                                | ▼ Comissão Rep.        |               |                |
| Tipo Com. Rep.   |                         | -                     | Tipo Com. Rep. Ori.     |                               | •                              |                        |               |                |
| Supervisor       |                         |                       |                         | Comis                         | sao Sup. (%)                   |                        |               |                |
| Qtde Pcs 2       | Total 200,00 Acerto     | 10 20,00              | Cortesia 0 Valor Fi     | inal 180,00                   | Desconto Promo                 | 0,00 Total Promo       | 0,00          |                |
| F12/F11 Efetivar | F10 Cliente Limpa Produ | itos Atualizar Listas | Produtos F8 Observações | do Item F7 Copiar Produtos Co | onsulta Impostos Salvar pedido | em digitação Resultado | Financeiro Me | esclar Volumes |

Ou seja, duas 2 peças a R\$ 100,00 = R\$ 200,00, que dão direito a 10% de desconto = R\$ 20,00. Este valor foi distribuído para as duas peças, sendo que cada peça saiu ao preço de R\$ 90,00.

### Cálculo com promoção cíclica

### Todos os itens

Vamos tomar como exemplo uma promoção do tipo cíclica cujas regras são:

Para cada 2 peças

10% de desconto

No grid de produtos selecione os itens da venda. Perceba que na coluna Preço Promocional o sistema exibiu o valor referente à regra da promoção.

| Produtos       |                       |         |                     |                   |                |             |                   |          |
|----------------|-----------------------|---------|---------------------|-------------------|----------------|-------------|-------------------|----------|
| * Tipo         | Código                | Obs     |                     | Descrição         | Saldo          | Preço       | Preço Promocional | Total 🔺  |
| × AC           | V103                  |         | ARVORE              |                   | 1              | 100,00      | 94,25             | 100,00   |
| AC             | V102                  |         | PISCA-PISCA         |                   | 1              | 15,00       | 9,25              | 15,00    |
| -              | •                     |         |                     |                   |                |             |                   |          |
| <b>E</b>       |                       |         |                     |                   |                |             |                   |          |
| 2              |                       |         |                     |                   |                |             |                   |          |
|                |                       |         |                     |                   |                |             |                   |          |
|                |                       |         |                     |                   |                |             |                   | -        |
| Em Digitacao   |                       |         | Condições de Pagto  | 001 A VISTA       | -              | Desconto Fi | inanceiro         | <b>_</b> |
| Comissao Ven.  | ,                     | 3       | Vendedor            |                   | ·              |             |                   |          |
| Tipo Com. Ven  | COMISSAO VENDEDOR - 0 | ,3% 👻   | Representante       |                   | •              | Comissão R  | .ep.              |          |
| Tipo Com. Rep. |                       | -       | Tipo Com. Rep. Ori. | -                 |                |             |                   |          |
| Supervisor     |                       |         | -                   | Comissao Sup. (%) |                |             |                   | -        |
| Qtde Pcs 2     | Total 115,00 Acerto 1 | 0 11,50 | Cortesia 0 Valor Fi | nal 103,50 Desc   | onto Promo 0,0 | D Total Pro | omo 0,00          |          |

Sobre cada peça foi dado um desconto de 10%, totalizando = R\$ 11,50. Este valor foi distribuído no preço dos dois produtos da venda, sendo R\$ 5,75 em cada item vendido.

### Millennium Network

### Sobre o item de preço mais baixo

Vamos tomar como exemplo uma promoção do tipo cíclica cujas regras são: Para cada 2 peças 10% de desconto a ser concedido sobre o valor da peça com preço mais baixo

No grid de produtos selecione os itens da venda. Perceba que na coluna Preço Promocional o sistema exibiu o valor referente à regra da promoção.

| Produtos         |                          |                       |                            |                                           |                  |             |                     |                 |
|------------------|--------------------------|-----------------------|----------------------------|-------------------------------------------|------------------|-------------|---------------------|-----------------|
| * Tipo           | Código                   | Obs                   |                            | Descrição                                 | Saldo            | Preço       | Preço Promocional   | Total 🔺         |
| × AC             | V103                     |                       | ARVORE                     |                                           | 1                | 100,00      | 99,25               | 100,00          |
| AC               | V102                     |                       | PISCA-PISCA                |                                           | 1                | 15,00       | 14,25               | 15,00           |
| <b>-</b>         | •                        |                       |                            |                                           |                  |             | <u> </u>            |                 |
|                  |                          |                       |                            |                                           |                  |             |                     |                 |
| <b>a</b>         |                          |                       |                            |                                           |                  |             |                     |                 |
|                  |                          |                       |                            |                                           |                  |             |                     |                 |
| Em Digitacao     |                          |                       | Condições de Pagto         | 001 AVISTA                                | -                | Desconto    | Financeiro          |                 |
| Comissao Ven.    |                          |                       | Vendedor                   |                                           | -                |             |                     |                 |
| Tipo Com. Ven    |                          | -                     | Representante              |                                           |                  | ▼ Comissão  | Rep.                |                 |
| Tipo Com. Rep.   |                          | -                     | Tipo Com. Rep. Ori.        | <b>•</b>                                  |                  |             |                     |                 |
| Supervisor       |                          | _                     |                            | Comissao Sup. (%)                         |                  |             |                     |                 |
| Qtde Pcs 2       | Total 115,00 Acerto      | 1,3043 1,50           | Cortesia 0 Valor Final     | 113,50 Desc                               | onto Promo 0,    | 00 Total P  | romo 0,00           |                 |
| F12/F11 Efetivar | F10 Cliente Limpa Produt | os Atualizar Listas I | Produtos F8 Observações do | Item F7 Copiar Produtos Consulta Impostos | Salvar pedido em | digitação R | esultado Financeiro | Mesclar Volumes |

Sobre a peça de R\$ 15,00 foi dado um desconto de 10% = R\$ 1,50. Este valor foi distribuído no preço dos dois produtos da venda.

# Validações e Saídas

O sistema preenche a coluna Preço Promocional com os valores sob o cálculo da promoção.